# 5. 保安管理業務 メニュー

| LPGXII- (BPF)                                                                   |         |
|---------------------------------------------------------------------------------|---------|
| 上書 11-01-12 MITO LPG販売業システムメニュー BPFMENU                                         | V081111 |
| 9 保安管理業務         水戸地方エルピーガス保安セン                                                 | ター BPF  |
|                                                                                 |         |
| 1 改善通知入力                                                                        |         |
|                                                                                 |         |
|                                                                                 |         |
|                                                                                 |         |
|                                                                                 |         |
|                                                                                 |         |
|                                                                                 |         |
|                                                                                 |         |
|                                                                                 |         |
| 26 調査員別実績表印刷                                                                    |         |
|                                                                                 |         |
|                                                                                 |         |
|                                                                                 |         |
|                                                                                 |         |
| 15 行正機奋消貨有一覧                                                                    |         |
|                                                                                 | ESC     |
| 夫打9るノログフム留方 ┃<br>「中行するプログラノの乗号を、1、20の粉穴で入力」ます                                   | ESU     |
| 天1」9 るフログラムの留ちを、「「32の数子で八刀しまり。<br>  [Foo] モーた冊オレー如期メニューに同じます                    |         |
|                                                                                 |         |
| VI ·                                                                            |         |
| 15 特定機器消費者一覧<br>実行するプログラムの番号を、1-32の数字で入力します。<br>[Esc]キーを押すと、初期メニューに戻ります。<br>OP: | ESC     |

### 5. 1 改善通知入力

指摘項目に販売店から改善通知があれば、改善日、改善者、改善内容を入力します。

(1) 画面

| 国は普通知入力                                                                      |
|------------------------------------------------------------------------------|
| 入力担当1002 OO OO J 改善通知入力 ¥100524                                              |
| 調査番号 2617204 更新 キャンセル 終了                                                     |
| 調査日 20100920                                                                 |
| 消費者名 ○○○○○○○                                                                 |
| 住 所 ひたちなか 市東大島X-XX-X XXXXXXXXX<br>販売店 56 00000000000000000000000000000000000 |
| 連要改善項目 燃焼器 指摘のその他文言                                                          |
|                                                                              |
| 01 ガス栓機能 湯沸器(小) PH-506B                                                      |
|                                                                              |
|                                                                              |
|                                                                              |
|                                                                              |
|                                                                              |
|                                                                              |
|                                                                              |
|                                                                              |
|                                                                              |
|                                                                              |
|                                                                              |
|                                                                              |
|                                                                              |
|                                                                              |
| レコード: K < 1/2 → N H X 7-NVなし 検索                                              |

(2) 操作手順

①入力担当を指定します。

②調査番号を入力します。 指摘内容が表示されます。

③改善日、報告日、改善者、改善内容を入力します。

④ [更新] ボタンをクリックします。

# 5. 2 調查区分集計表

調査員別実績集計表(調査金額と部品売上の2種類)を印刷します。 指定によりエクセルにも出力します。

(1) 画面

| <b>査区分集計表 Ver.20100729 MITOT3</b>                                                                                 |                                                                                 |
|----------------------------------------------------------------------------------------------------|---------------------------------------------------------------------------------|
| 調査                                                                                                    | 区分集計表                                                                           |
| 調査日<br>2010/04/01 から 2014/03/31 まで<br>サイクル<br>2010/04/01 ~ 2014/03/31 、                                           | 販売店指定           1 1:全販売店<br>2:販売店コード指定           不明           不明           す から |
| 地域指定       都道府県     市町村       07000 福島県     08000 茨城県       08000 茨城県     09000 栃木県       11000 埼玉県     12000 千葉県 | 帳票集計単位     ペ 地域     で 販売店                                                       |
|                                                                                                    |                                                                                 |
| ட்டி நி                                                                                                    | 終 了                                                                             |

(2) 操作手順

①調査日を指定します。

②全販売か特定の販売店を指定します。

②地域を指定します。

④最後に地域か販売店毎の出力かを指定します。

|                                         |         |      |      |              | 調査区/   | <b>沙集計表</b> |            | 齞   | ГП<br>2 | 011/01/12 | 11:43         |                           | 1/1         |
|-----------------------------------------|---------|------|------|--------------|--------|-------------|------------|-----|---------|-----------|---------------|---------------------------|-------------|
|                                         |         | 調査日  | 200  | 6/04/01      | ຊ<br>~ | 10/03/31    |            |     |         |           |               |                           |             |
| 調査<br>(1)                               | 数计译     |      |      |              |        |             |            |     |         | 1         |               | 海狮海                       |             |
| No. 販売店名 (集台                            | (1) (1) | 一般調査 | 所規調査 | 未調査          | 調查拒否   | 調査不能        | 未使用        | 新知識 | 配管未了    | 自社点後      | 削除件数          | (実施教/登録)                  |             |
| 000000000000000000000000000000000000000 | 487     | 4/9  | 8    | 8/           | _      | -           | 18         | 49  | •       | 6         | 149           | 94.01%(565/601)           |             |
| 2 0002 000000                           | 466     | 440  | 26   | 4            | -      | 2           | 7          | 18  | 0       | 15        | 31            | <b>99. 22% (509/513)</b>  |             |
| 3 0003 000000                           | 79      | 78   | -    | 12           | 0      | 0           | 2          | 8   | 0       | 2         | 24            | (16/16)%001               |             |
| 4 0005 0000000                          | 0       | 0    | 0    | 0            | 0      | 0           | 0          | 0   | 0       | 0         | 0             | (0/0) %0                  |             |
| 5 0006 00000000                         | 250     | 248  | 2    | <b>\$</b>    | 0      | 2           | 4          | 35  | 0       | 7         | 22            | 96. 75% (298/308)         |             |
| 6 0007 00000                            | 245     | 237  | 8    | 8            | 0      | -           | 12         | 9   | 0       | 16        | <del>\$</del> | <b>99. 65% (284/285)</b>  |             |
| 7 0008 00000000000                      | 388     | 384  | 4    | F            | -      | 2           | 19         | 42  | 0       | 10        | 88            | <b>99. 15% (465/469)</b>  |             |
| 8 0010 0000000                          | ğ       | 202  | 2    | 28           | -      | 4           | =          | 37  | 0       | 2         | 149           | <b>99. 24% (262/264)</b>  |             |
| 9 0013 00000                            | 2180    | 2102 | 78   | 239          | S      | 2           | 109        | 76  | 0       | 4         | 260           | 99. 79% (2419/24;         | <b>(†</b> ) |
| 10 0014 0000                            | 196     | 192  | 4    | 24           | -      | 0           | 8          | 8   | 0       | 7         | 47            | 100% (220/220)            |             |
| 11 0015 000000000000                    | 1773    | 1675 | 88   | 195          | 9      | 9           | 8          | 72  | 0       | 91        | 135           | 99. 04% (1968/196         | <u>9</u>    |
| 12 0017 00000                           | 2362    | 2203 | 159  | <b>4</b> 48  | 19     | 21          | <b>6</b> 9 | 292 | 0       | 47        | 40            | 90.41%(2810/310           | (8)         |
| 13 0018 0000                            | 515     | 502  | 13   | 55           | -      | 0           | 16         | 25  | 0       | 13        | 99            | <b>98. 79% (570/577</b> ) |             |
| 14 0020 00000000                        | 323     | 310  | 13   | <del>8</del> | -      | 2           | 12         | 14  | 0       | 9         | ន             | 99. 72% (358/359)         |             |
|                                         |         |      |      |              |        |             |            |     |         |           |               |                           |             |
| 合計                                      | 9468    | 9052 | 416  | 1351         | 37     | 49          | 307        | 686 | 0       | 272       | 1512          | 96. 55% (10819/1)         | 206)        |

(3) 印字サンプル

### 5.3 供給区分集計表

調査員別実績集計表(調査金額と部品売上の2種類)を印刷します。 指定によりエクセルにも出力します。

(1) 画面

| 供給区分集計表 Ver.20100729 MITOT3                                                                         |                                                                                                 |
|----------------------------------------------------------------------------------------------------|-------------------------------------------------------------------------------------------------|
| —————————————————————————————————————                                                               | <mark>区分集計表</mark>                                                                              |
| 調査日<br>2010/04/01 から 2014/03/31 まで<br>サイクル<br>2010/04/01 ~ 2014/03/31 ・                             | 販売店指定         1 1:全販売店         2:販売店コード指定         不明         不明         不明         工         本明 |
| 地域指定       都道府県     市町村       07000 福島県     08000 茨城県       09000 栃木県     11000 埼玉県       12000 千葉県 | <ul> <li>帳票集計単位</li> <li>◎ 地域</li> <li>○ 販売店</li> </ul>                                         |
|                                                                                                    | 終了                                                                                              |

(2) 操作手順

①調査日を指定します。

②全販売か特定の販売店を指定します。

②地域を指定します。

④最後に地域か販売店毎の出力かを指定します。

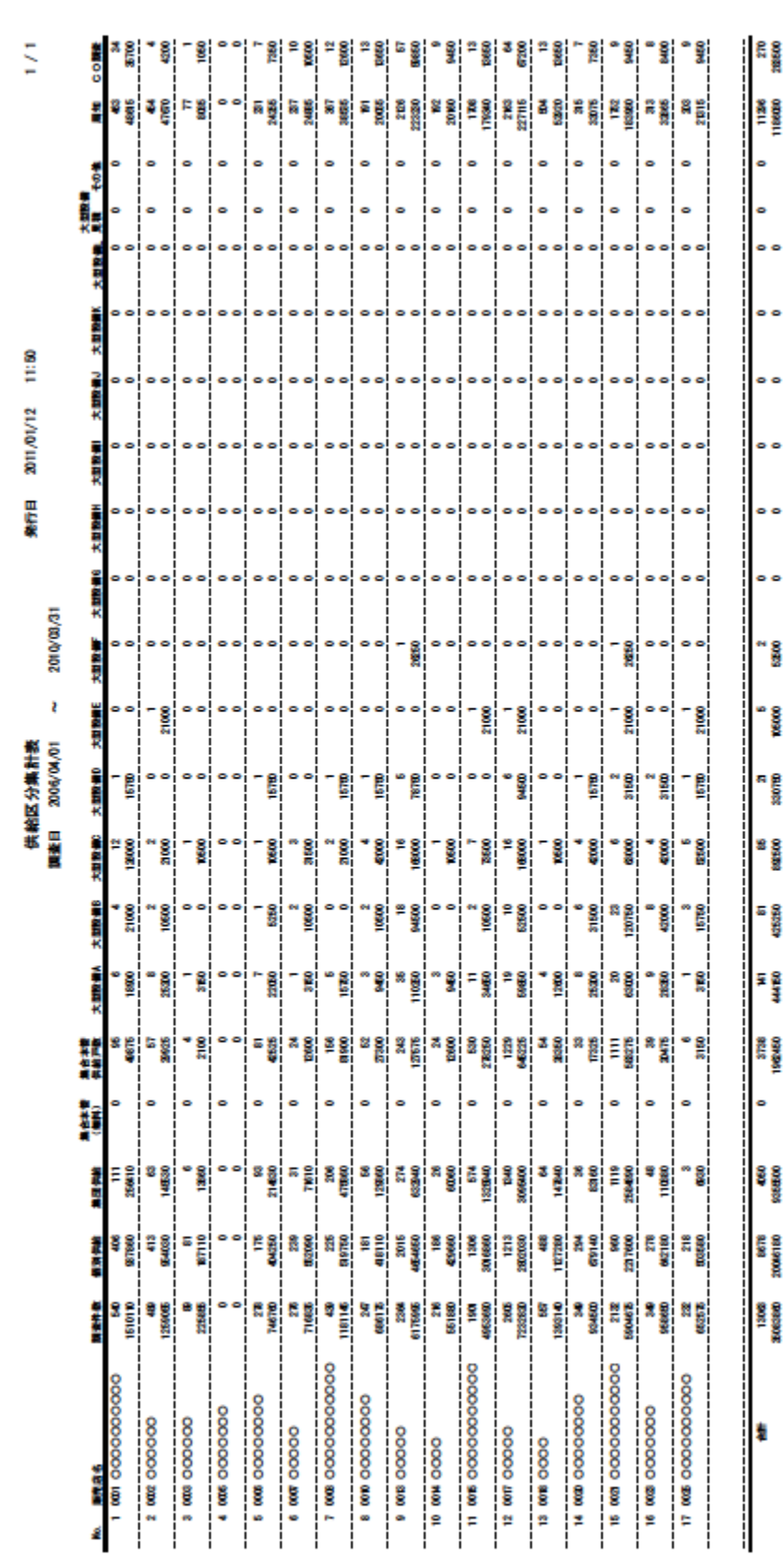

(3) 印字サンプル

### 5. 4 改善集計

指定の指摘項目の戸数、件数を印刷します。 指定によりエクセルにも出力します。

(1) 画面

| 調査E                                        | I        |          | 戸数       | 件数      | 指摘クリア      | 指摘項目                    |  |  |
|--------------------------------------------|----------|----------|----------|---------|------------|-------------------------|--|--|
|                                            | データ収集    |          |          |         | 0000       | 改善                      |  |  |
|                                            |          |          |          | 2       | 0010       | 供給設備改善                  |  |  |
| F                                          | 后去广北中    |          |          |         | 0011       | 容器改善                    |  |  |
| Ļ                                          | 吸觉店拍走    |          |          |         | 1120       | バルク容器改善                 |  |  |
| 1 1:4                                      | と販売店     |          |          |         | 1140       | バルク貯槽改善                 |  |  |
| 2.1                                        | 反志にコード指定 |          |          |         | 1101       | 容器腐食防止                  |  |  |
| 2 · ×                                      |          |          |          |         | 1102       | 容器転倒転落防止                |  |  |
|                                            |          |          |          |         | 1103       | 容器火気との距離                |  |  |
|                                            |          |          |          |         | 1104       | 容器温度上昇防止                |  |  |
|                                            |          | $\dashv$ |          |         | 1105       | 容器屋外設置                  |  |  |
|                                            | 地域指定     |          |          |         | 1106       | 容器ガス漏れ                  |  |  |
| 都道府県                                       | 市町村      |          |          |         | 1107       | 容器その他                   |  |  |
|                                            |          |          |          |         | 1121       | バルク容器-基礎                |  |  |
| 7000 選扒解床<br>7000 福皂旦                      |          |          |          |         | 1122       | バルク容器-腐食防止              |  |  |
| 3000 茨城県                                   |          |          |          |         | 1123       | ハルク容器-転倒転洛防止            |  |  |
| 9000 栃木県                                   |          |          |          |         | 1124       | ハルク容器-温度上昇防止            |  |  |
| 11000 埼玉県<br>12000 千葉県                     |          |          |          |         | 1125       | ハルク容義-屋外設直              |  |  |
|                                            |          |          |          |         | 1126       | ハルク容器-屋根又は進散板           |  |  |
|                                            |          |          |          |         | 1127       | ハルク容器・カス漏れ              |  |  |
|                                            |          |          |          |         | 1128       | ハルク合語ニ泪穴衣帽<br>ビルカ家ツ 畑根笠 |  |  |
|                                            |          |          |          |         | 1129       | ハルク合語 <sup>-</sup> 間塀寺  |  |  |
|                                            |          |          | ]−∦: ₩ → | 1 / 230 | ► H H2 - K | フィルタなし 検索 4             |  |  |
| 表示する内容(地域指定または販売店指定)を指定して下さい。 ○地域指定 ○販売店指定 |          |          |          |         |            |                         |  |  |

(2) 操作手順

1調査日範囲を指定し[データ収集]を押します。
 調査データの収集には多少時間がかかります。

②状態表示が"集計が完了しました。"になったら 地域指定または販売店指定を選択します。

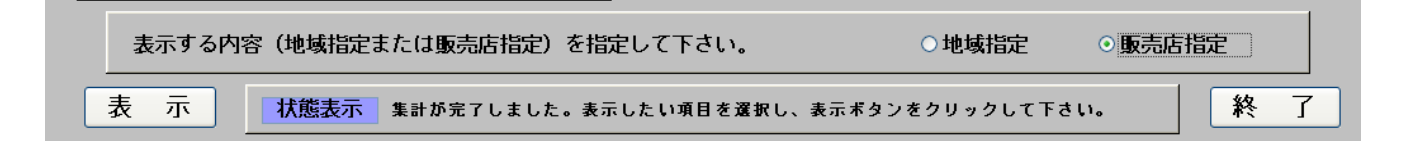

|               |     |          | 【調査期間】201 | 0年09月01日 ~ 2010 | <b>∓09月30日</b> |          |          |
|---------------|-----|----------|-----------|-----------------|----------------|----------|----------|
| _⊐ <b>−</b> ド | ;   | 地域名 調査戸数 | 改善戸数      | 供給設備改善戸数        | 供給設備改善件数       | 消費設備改善戸数 | 消費設備改善件数 |
| 7             | 福島県 | 0        | 0         | 0               | 0              | 0        | 0        |
| 8             | 茨城県 | 1429     | 285       | 73              | 81             | 228      | 327      |
| 9             | 栃木県 | 0        | 0         | 0               | 0              | 0        | 0        |
| 11            | 埼玉県 | 0        | 0         | 0               | 0              | 0        | 0        |
| 12            | 千葉県 | 0        | 0         | 0               | 0              | 0        | 0        |
| 合             | 81  | 1429     | 285       | 73              | 81             | 228      | 327      |

# 地域別改善集計

2011年01月12日 12時09分

1/1 ページ

### 5.5 特定機器消費者一覧

調査員別実績集計表(調査金額と部品売上の2種類)を印刷します。 指定によりエクセルにも出力します。

(1) 画面

| 特定機器消費者一覧 Ver.20100729 MITOT3                                                                           | _ 🗆 🗙                                                                                                    |
|----------------------------------------------------------------------------------------------------|----------------------------------------------------------------------------------------------------|
| 特定機                                                                                                    | 器消費者一覧                                                                                                    |
| 調査日<br>から まで<br>最新のみ •                                                                                  | 販売店指定         1 1:全販売店         2:販売店コード指定         不明         不明         了から         不明         1 まで                                |
| 地域指定           都道府県         市町村           07000 福島県<br>08000 茨城県<br>09000 栃木県<br>11000 埼玉県<br>12000 千葉県 | 対象機器選択<br>高圧ホース<br>連結管<br>低圧ホース<br>調整器<br>ガスメーター<br>ガス放出防止器<br>警報器連動遮断装置<br>耐震自動ガス連断装置<br>耐気自動ガス運断装置<br>ガス漏れ警報器<br>C O 警報器<br>燃焼器具 |
| ED BY                                                                                                   | 終 了                                                                                                    |

(2) 操作手順

①調査日を指定します。

②全販売か特定の販売店を指定します。

②地域を指定します。

④対象機器を選択します。

|     |        | 特定       | 機器消費者  | <b>1</b>   | 【燃焼器具】          | 発行日          | 2011/01/12 | 13:17      | 1/1×-ジ |
|-----|--------|----------|--------|------------|-----------------|--------------|------------|------------|--------|
|     |        |          | 調査日    | 2010/04/01 | ~ 2010/12/31    |              |            |            |        |
| No. | цГ     | 消費者名     |        |            | 住所              | TEL          | 調査番号       | 調査日        | 器具名    |
| -   | 166536 | 0000     |        |            | 那珂市豊喰 XXXX-X    | 6666-666-666 | 16653604   | 2010/04/24 | 乾燥機    |
| 2   | 215136 | 00000    |        |            | 那珂市菅谷 XXXX-XX   |              | 21513603   | 2010/04/25 | 乾燥機    |
| e   | 168074 |          |        |            | 那珂市管谷 XXXX-X    |              | 16807404   | 2010/05/06 | 乾燥機    |
| 4   | 44011  | 00000000 | 00000  |            | ひたちなか市湊本町 XX-XX |              | 4401104    | 2010/05/24 | 乾燥機    |
| 2   | 166899 | 00000    |        |            | 那珂市福田 XXX-X     |              | 16689904   | 2010/05/31 | 乾燥機    |
| 9   | 169671 |          |        |            | 那珂市範田南郷 XXXX-XX |              | 16967104   | 2010/07/13 | 乾燥機    |
| 1   | 232626 | 00000000 | 000000 | 000000     | ひたちなか市金上 XXX-X  |              | 23262602   | 2010/07/24 | 乾燥機    |
| 8   | 172606 | 00000000 | 8      |            | 那珂市菅谷 XXX-XX    |              | 17260604   | 2010/11/18 | 乾燥機    |
| 6   | 171819 | 00000    |        |            | 那珂市福田 XXX-X     |              | 17181904   | 2010/11/26 | 乾燥機    |
| 10  | 34506  |          |        |            | ひたちなか市高場 XXX-X  |              | 3450604    | 2010/12/01 | 乾燥機    |
| =   | 171499 |          |        |            | 那珂市飯田 XXXX-X    |              | 17149904   | 2010/12/15 | 乾燥機    |
| 12  | 171454 | 0000     |        |            | 那珂市飯田 XXXX      |              | 17145404   | 2010/12/17 | 乾燥機    |
|     |        |          |        |            |                 |              |            |            |        |

### 5.6 調查員別調查履歴印刷

ハンディ調査入力の開始時間、終了時間を一覧印刷します。

(1) 画面

| 国 パスワード入力 |       |
|-----------|-------|
|           |       |
| パスワード     |       |
|           |       |
|           |       |
|           | キャンセル |
|           |       |

| 3 調査員実績時間                                                                                                  |                    | ×     |
|----------------------------------------------------------------------------------------------------|--------------------|-------|
|                                                                                                    | 調查員実績時間<br>v100618 |       |
| 調査員の選択<br>1001 〇〇 〇〇 ・<br>1002 〇〇 〇〇<br>1005 〇〇 〇〇<br>1006 〇〇 〇〇<br>1018 〇〇 〇〇<br>1022 〇〇 〇〇<br>1022 〇〇 〇〇 | 年 08 月             |       |
| $\begin{array}{c ccccccccccccccccccccccccccccccccccc$                                                      | 即刷 終了              |       |
| 1                                                                                                    | ATOK               | あ 連 R |

(2) 操作手順

パスワードを入力します。
 [OK] ボタンをクリックします。

[OK] が表示されない場合はパスワードが正しくありません。

②調査員を選択します。

③ [印刷] ボタンをクリックします。

調査時間履歴(2010年08月分)

2011年01月12日 発行

| 氏名:(       | $\mathbf{x}$ | ) (10 | 02)   |            |                      |                                | 1/4頁 |
|------------|--------------|-------|-------|------------|----------------------|--------------------------------|------|
| 調查年月日      | 開始時間         | 終了時間  | 調査時間  | 調査番号       | 供給区分                 | 調査区分                           | 訪問回数 |
| 2010/08/03 | 15:59        | 16:42 | 00:43 | 0021377203 | 大型設備 C               | 一般調查                           | 1    |
|            | 16:42        | 17:14 | 00:32 | 0023242402 | 戸別供給                 | 一般調查                           | 1    |
| 2010/08/04 | 11:42        | 11:42 | 00:00 | 0021315503 | 大型設備 C               | 一般調查                           | 1    |
|            | 11:43        | 11:43 | 00:00 | 0021315603 | 戸別供給                 | 一般調查                           | 1    |
|            | 11:53        | 12:08 | 00:15 | 0021315703 | 戸別供給                 | 一般調查                           | 1    |
|            | 12:09        | 12:09 | 00:00 | 0021315803 | 戸別供給                 | 削除                             | 0    |
| 2010/08/06 | 10:49        | 11:01 | 00:12 | 0021377403 | 戸別供給                 | 一般調查                           | 1    |
|            | 13:12        | 13:35 | 00:23 | 0021368503 | 大型設備 C               | 一般調查                           | 1    |
|            | 13:35        | 14:04 | 00:29 | 0021368403 | 大型設備 C               | 一般調查                           | 1    |
|            | 14:04        | 14:19 | 00:15 | 0021368603 | 戸別供給                 | 一般調查                           | 1    |
|            | 14:19        | 14:30 | 00:11 | 0023237302 | 大型設備 A               | 一般調查                           | 1    |
| 2010/08/07 | 09:23        | 09:29 | 00:06 | 0021318003 | 大型設備 G               | 一般調查                           | 1    |
|            | 11:15        | 11:19 | 00:04 | 0021318103 | 大型設備 F               | 一般調查                           | 1    |
|            | 13:31        | 13:32 | 00:01 | 0024940301 | 大型設備(子)              | 新規調査                           | 1    |
|            | 13:35        | 13:35 | 00:00 | 0024940401 | 大型設備(子)              | 新規調査                           | 1    |
|            | 13:35        | 13:37 | 00:02 | 0024940501 | 大型設備(子)              | 新規調査                           | 1    |
|            | 13:43        | 13:44 | 00:01 | 0024940701 | 大型設備(子)              | 新規調査                           | 1    |
|            | 13:45        | 13:48 | 00:03 | 0024940801 | 大型設備(子)              | 新規調査                           | 1    |
|            | 13:48        | 13:48 | 00:00 | 0024940601 | 大型設備(子)              | 新規調査                           | 1    |
|            | 13:48        | 13:49 | 00:01 | 0024940201 | 大型設備(子)              | 新規調査                           | 1    |
|            | 13:49        | 13:50 | 00:01 | 0024940901 | 大型設備(子)              | 新規調査                           | 1    |
|            | 13:51        | 13:52 | 00:01 | 0024941001 | 大型設備(子)              | 新規調査                           | 1    |
|            | 13:52        | 13:54 | 00:02 | 0024941101 | 大型設備(子)              | 新規調査                           | 1    |
|            | 13:54        | 13:56 | 00:02 | 0024941201 | 大型設備(子)              | 新規調査                           | 1    |
|            | 14:14        | 14:15 | 00:01 | 0024937801 | 大型設備(子)              | 新規調査                           | 1    |
|            | 14:15        | 14:16 | 00:01 | 0024937901 | 大型設備(子)              | 新規調査                           | 1    |
|            | 14:16        | 14:16 | 00:00 | 0024937701 | 大型設備(子)              | 新規調査                           | 1    |
|            | 14:17        | 14:22 | 00:05 | 0024938001 | 大型設備(子)              | 新規調査                           | 1    |
|            | 14:29        | 14:29 | 00:00 | 0024938101 | 大型設備(子)              | 新規調査                           | 1    |
|            | 14:30        | 14:35 | 00:05 | 0024938201 | 大型設備(子)              | 新規調査                           | 1    |
|            | 14:50        | 14:51 | 00:01 | 0024938401 | 大型設備(子)              | 新規調查                           | 1    |
|            | 14:51        | 14:57 | 00:06 | 0024938501 | 大型設備(子)              | 新規調查                           | 1    |
|            | 14:57        | 15:02 | 00:05 | 0024938601 | 大型設備(子)              | 新規調査                           | 1    |
|            | 15:28        | 15:34 | 00:06 | 0024938901 | 大型設備(子)              | 新規調查                           | 1    |
|            | 15:34        | 15:40 | 00:06 | 0024939001 | 大型設備(子)              | 新規調査                           | 1    |
|            | 15:40        | 15:46 | 00:06 | 0024939101 | 大型設備(子)              | 新規調査                           | 1    |
|            | 15:52        | 15:59 | 00:07 | 0024939301 | 大型設備(子)              | <b>家成調査</b>                    | 1    |
|            | 16:04        | 16:10 | 00:06 | 0024939501 | 大型設備(子)              | 新規調査                           | 1    |
|            | 16:15        | 16:21 | 00:06 | 0024939701 | 大型設備(子)              | 新規調査                           | 1    |
|            | 16:21        | 16:26 | 00:05 | 0024939801 | 大型設備(子)              | 新規調査                           | 1    |
|            | 16:34        | 16:34 | 00:00 | 0024939901 | 大型設備(十)              | 利規調査                           | 1    |
|            | 16:35        | 16:36 | 00:01 | 0024939401 | 大型設備(子)              | 新規調査                           | 1    |
|            | 16:35        | 16:35 | 00:00 | 0024939601 | 大型設備(子)<br>土町設備(7)   | 新規調査                           | 1    |
|            | 10:36        | 16:36 | 00:00 | 0024939201 | 大空設備(十)              | 利規調査                           | 1    |
|            | 16:37        | 16:37 | 00:00 | 0024938701 | 大型設備(子)<br>十町196件(子) | 利規調査                           | 1    |
|            | 10:38        | 16:39 | 00:01 | 0024938301 | 人生飲傷(ナ)              | 利規調査                           | 1    |
|            | 16:38        | 16:38 | 00:00 | 0024938801 | 大空設備(十)              | 利規調査                           | 1    |
|            | 16:42        | 16:43 | 00:01 | 0024940001 | 大空設備(十)<br>十町時借(7)   | 利規調査                           | 1    |
| 0010/00/00 | 10:97        | 10:04 | 00:07 | 0024940101 | 人主政制(丁)              | 利用調査                           | 1    |
| 2010/08/09 | 10:38        | 11:51 | 00:73 | 0021383403 | 人生設備し                | - <u>R</u> X <b>(11</b> ) (21) | 1    |

## 5.7 調査員別実績表印刷

調査員別実績集計表(調査金額と部品売上の2種類)を印刷します。 指定によりエクセルにも出力します。

(1) 画面

| 📑 調査員 | 別実績表     |              |        |            |              |                  |
|-------|----------|--------------|--------|------------|--------------|------------------|
| 上書    | 10-10    | )-11 MITO    | 調      | 查員月別実績     | 績表           | MTLTANJS V100917 |
| 年月E   | 3        | 100821       | $\sim$ | 100921     | 範囲年月日を6桁     | で入力              |
|       |          | 1            |        |            | 1. エクセル出力    | 2. 出力しない         |
|       |          |              |        |            |              |                  |
|       |          |              |        |            |              |                  |
|       |          |              |        |            |              |                  |
|       |          |              |        |            |              |                  |
|       |          |              |        |            |              |                  |
|       |          |              |        |            |              |                  |
| C     | :¥JUST¥1 | FAROVIEW¥TAF | ROVIE  | W.EXE Y:¥L | PGFRM¥水戸調査員別 | 実績表1.jtd         |
|       |          |              |        |            |              |                  |
|       | ED刷す     | 1る (しな)      | N(23   | するとテキン     | ストに出力)       |                  |
|       |          |              |        |            |              |                  |
|       |          |              |        |            |              |                  |

(2) 操作手順

①年月日範囲をを指定します。

②エクセルに出力するか否かを指定します。

### ★サポート用

エクセル出力先 H:\¥CALC\¥

|                                                                            |                    |                                                                                 |                                  |                    |                 |                           |                      | 査                                                                                    | 函        | 実        | ¥         | 對表  |     |     |                |       |      |               |                   |          |               |            |
|----------------------------------------------------------------------------|--------------------|---------------------------------------------------------------------------------|----------------------------------|--------------------|-----------------|---------------------------|----------------------|--------------------------------------------------------------------------------------|----------|----------|-----------|-----|-----|-----|----------------|-------|------|---------------|-------------------|----------|---------------|------------|
|                                                                            |                    |                                                                                 |                                  |                    |                 |                           | 9102                 | 年 08 月                                                                               | E 5      | 2010 4   | 08 Ja 31  |     |     |     |                |       |      | 3011 #        | 01 月 12           | 日発行      |               |            |
|                                                                            | 戸漢佚橋               | 黨団铁絡                                                                            | Χ <sup>2</sup> Α                 | 大型日                | XEC             | ΧΨD                       | 大물                   | 大型F                                                                                  | ∰<br>7≣6 | X≝H<br>S | ¥≣  <br>₩ | Ϋ́Ε | XªK | XEL | <b>大塁子 大</b> 垦 | 14 P. | き 業業 | の他供給          |                   | E≜∰ CO   | *             | <b>M</b> H |
| 8<br>8≝8                                                                   | 2008 (22           | ••                                                                              | 12, 600                          | 31,500<br>8        | 147,000         | •8<br>8                   | ••                   | 8<br>8<br>10<br>10<br>10<br>10<br>10<br>10<br>10<br>10<br>10<br>10<br>10<br>10<br>10 | 31 BD 0  | ••       | ••        | ••  | ••  | ••  | ••             | ••    | ••   | ••            | ي<br>د د          | 230      | •             | <b>3</b> 8 |
| 8<br>8                                                                     | 150,070            | 71                                                                              | 6<br>80<br>9                     | 6,280 -            | 21,000          | 15, 750 -                 | 60<br>60<br>60<br>60 | ••                                                                                   | ••       | ••       | ••        | ••  | ••  | ••  | ••             | ••    | ••   | 9<br>00       | 120<br>220<br>220 | 300      | ୍ଷ<br>•୍ଷ     | 53         |
| 00<br>00<br>00<br>00<br>00<br>00<br>00<br>00<br>00<br>00<br>00<br>00<br>00 | 27<br>626, 010     | 8, 900<br>6, 900                                                                | 9, <b>450</b>                    | 5, 250             | ••              | 15, 750                   | ••                   | ••                                                                                   | ••       | ••       | ••        | ••  | ••  | ••  | ••             | ••    | ••   | ••            | 00<br>00          | 300      | 8             | 276<br>980 |
| 8<br>8<br>8                                                                | 28<br>863, 730     | 88<br>8                                                                         | ••                               | ••                 | ••              | ••                        | ••                   | ••                                                                                   | ••       | ••       | ••        | ••  | ••  | ••  | ••             | ••    | ••   | 0<br>0<br>18, | 92<br>8 8         | 000 11.5 | 8=            | 318<br>916 |
| 8<br>8                                                                     | 100, 570           | 20<br>20<br>20<br>20<br>20<br>20<br>20<br>20<br>20<br>20<br>20<br>20<br>20<br>2 | 31, 800                          | 91 00<br>10<br>10  | 178, 500        | *8<br>8                   | 21,000 -             | ••                                                                                   | ••       | ••       | ••        | ••  | ••  | ••  | ••             | ••    | ••   | 00<br>10      | 5<br>8<br>8<br>8  | -1       | - 8           | 調調         |
| 00<br>00<br>00                                                             | 7<br>164, 010      | 321,090                                                                         | 15, 750                          | 21,004             | 9 009<br>20 200 | 78, 750<br>2              | -00-12               | 50 500<br>50 500                                                                     | ••       | ••       | ••        | ••  | ••  | ••  | ••             | ••    | ••   | 8<br>00       | ية<br>8%          | 3        | 34<br>26<br>3 | 122        |
| 8<br>8<br>8                                                                | 31,610             | 4,600                                                                           | 22 080 J                         | 31, 500<br>31, 500 | ° 88<br>80      | 157, 500                  | 8<br>8               | ••                                                                                   | - 00     | ••       | ••        | ••  | ••  | ••  | ••             | ••    | ••   | ••            | ي<br>20           | 780      | ~ 8<br>9      | 88         |
| 8<br>8                                                                     | 19, 88             | 81<br>22<br>23                                                                  | 6 08<br>10                       | 38 280<br>38       | 9 00 °          | 9<br>19<br>19<br>19<br>19 | ••                   | ••                                                                                   | ••       | ••       | ••        | ••  | ••  | ••  | ••             | ••    | ••   | 8<br>00       | 80<br>80          |          | ≊<br>₹8       | 181        |
| 00                                                                         | 200<br>480, 480    | 46<br>106, 250                                                                  | 6<br>18, 900                     | 5, 250             | ₹<br>80         | 47, 250<br>3              | ••                   | ••                                                                                   | ••       | ••       | ••        | ••  | ••  | ••  | ••             | ••    | ••   | ର୍ଚ୍ଚ<br>ଚୁତ  | 130<br>120<br>120 | 560 3.1  | 3<br>80 27    | 20M<br>720 |
| 000                                                                        | 238<br>545, 160    | 6<br>13, 890                                                                    | 8, <b>6</b> 03<br>9, <b>6</b> 00 | 6, 250             | 31, 500<br>31   | ••                        | ••                   | ••                                                                                   | ••       | ••       | ••        | ••  | ••  | ••  | ••             | ••    | ••   | ••            | 000               | 220 7.3  | 8-1           | 247<br>905 |
| 8                                                                          | 304 100<br>304 100 | 16, 170                                                                         | 3,18                             | 280 -<br>280 -     | ••              | ••                        | ••                   | ••                                                                                   | ••       | ••       | ••        | ••  | ••  | ••  | ••             | ••    | ••   | е<br>00       | 6<br>150<br>392   | 97<br>92 | ≌<br>-8       | 28         |
|                                                                            |                    |                                                                                 |                                  |                    |                 |                           |                      |                                                                                      |          |          |           |     |     |     |                |       |      |               |                   |          |               |            |
|                                                                            |                    |                                                                                 |                                  |                    |                 |                           |                      |                                                                                      |          |          |           |     |     |     |                |       |      |               |                   |          |               |            |
|                                                                            |                    |                                                                                 |                                  |                    |                 |                           |                      |                                                                                      |          |          |           |     |     |     |                |       |      |               |                   |          |               |            |
|                                                                            |                    |                                                                                 |                                  |                    |                 |                           |                      |                                                                                      |          |          |           |     |     |     |                |       |      |               |                   |          |               |            |
|                                                                            |                    |                                                                                 |                                  |                    |                 |                           |                      |                                                                                      |          |          |           |     |     |     |                |       |      |               |                   |          |               |            |
| <b>治計数</b>                                                                 | 1, 614             | 8                                                                               | 8                                | 2                  | 6               | 8                         | ø                    | 9                                                                                    | 0        | ۰        | •         | •   | •   | •   | •              | •     | 0    | •             | 6                 |          | 2             | 366        |

表 ᆂ -튩 ₿K 副